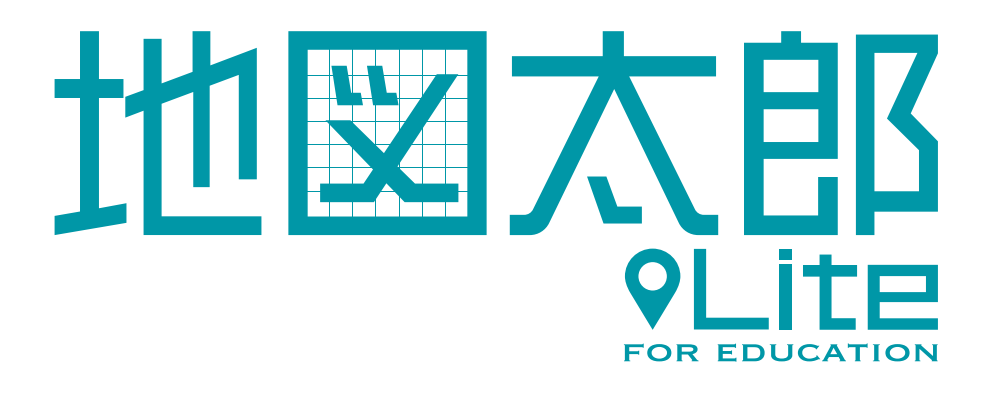

## ソーシャルアカウントでの

## ログイン方法

第1.0版

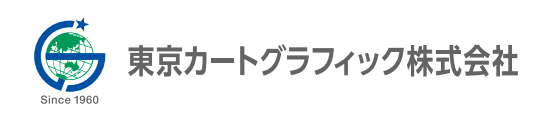

## アプリへのログイン方法

ブラウザ (Chrome) で、下記のアドレスにアクセスします。 https://release.techddl.com/mvledustd/

2 ログイン画面が表示されますので(下図を参照)、画面下部の「Google アカウントでログ イン」を押します。

※ソーシャルアカウントでのログインを実行する際、お使いのブラウザ設定によってはあらかじめ ID と PASSWORD が入力されていることがあります。この状態ですとログインできませんので、ID と PASSWORD の入力欄は空にして実行してください。

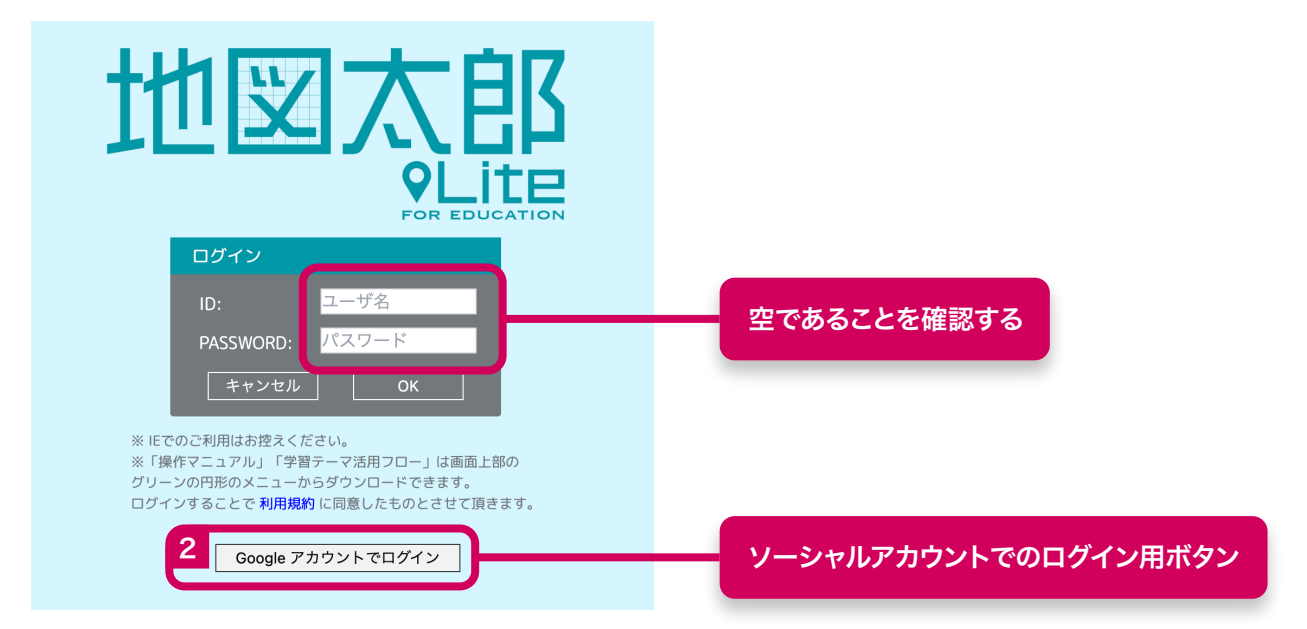

3 Google のログイン画面に遷移しますので、画面にしたがってログインしてください。 ※②の手順を行った際にブラウザですでにログインされている場合は、Google のログイン画面に遷移せず

| G Google でログイン    |                                 |
|-------------------|---------------------------------|
| Equil-Styrestoper | _ パスワードを入力<br> <br>  パスワードを表示する |
|                   | パスワードをお忘れの場合 次へ                 |

にログインが完了し、地図画面に遷移します。

4 お客様の利用環境によっては、途中で下図のような画面が表示されることがあります。 その場合は「次へ」をクリックして進んでください。 また、他のデバイスを用いた本人確認を要求される場合もありますが、お客様の利用環境(お 使いのソーシャルアカウントサービス)に適した方法で認証してください。

| Google でログイン |                                                                                                    |
|--------------|----------------------------------------------------------------------------------------------------|
| にログイ<br>ン    | 続行すると、あなたの名前、メールアドレス、言語設<br>定、プロフィール写真が<br>のプライバシー ポリシーと利用規約をご覧<br>ください。<br>「Google でログイン」の設定は Google アカウントで管<br>理できます。 |
| キャンセル        | ) (次へ                                                                                                    |
| 日本語          | ヘルプ プライバシー 規約                                                                                                    |

5 Google アカウントでのログインが成功すると地図画面に遷移し、ログインが完了します。